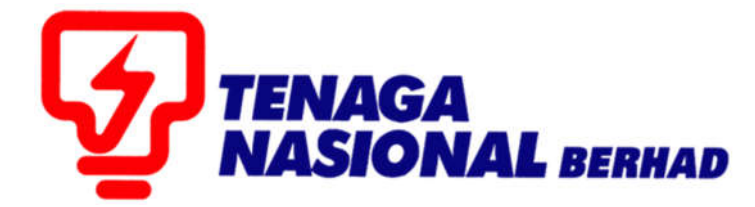

# USER MANUALS (SUPPLIER) ASSIGNMENT OF DEED OF AGREEMENT (ADOA)

## SUPPLIER RELATIONSHIP MANAGEMENT SUPPLY CHAIN MANAGEMENT SYSTEM (SCMS)

PREPARED BY:

SUPPLY CHAIN MANAGEMENT (SCM) ICT TNB

#### **IMPORTANT NOTES**

1. The minimum system requirement to access Supplier Self Service (SUS) portal and

Registration of Suppliers (ROS) as below.

- a. JAVA RUNTIME ENVIRONMENT (JRE) Minimum version 1.6
- b. WEB BROWSER Internet Explorer Minimum version 8
- c. **PDF READER** Adobe Reader or similar
- d. FIREWALL Ensure internal company firewall has been set to enable SUS portal web

address <a href="https://srm.tnb.com.my/portal">https://srm.tnb.com.my/portal</a>

- 2. To set Compatibility View in Internet Explored Menu Bar
  - Click on button **Tools**
  - Choose Compatibility view settings in the menu list
  - Under Add this website field, type the address of the webpage : tnb.com.my
  - Click on button Add
  - Click on button -Close- and –Refresh the webpage

### What is ADOA (Assignment of Deed of Agreement)?

- ADOA is deed of agreement signed between TNB and Suppliers (more than 1)
- ADOA can exist, either for Contract or for Purchase Order
- For each ADOA, percentage is defined against each Supplier (here called as Assignee).
- The percentage allocated between ADOA Supplier (Assignee) should not exceed more than 100 %.
- System will not allow Supplier (Assignee) to create Invoice greater than the balance amount

#### Balance Amount = ADOA Amount - Invoice Amount (Invoice that created by Supplier)

In the below example, Purchase Order (PO) 20823010 is created for 10,000 MYR. Against this PO, a deed of agreement is signed between TNB and Vendor A and Vendor B where an allocated percentage is assigned to each Supplier.

Vendor A = 3048985 Vendor B = 3048988

#### **ADOA Percentage:**

| Purchase              | Assignee /            | Dorcontago       |                       | Invoice Amount    | Balance               |
|-----------------------|-----------------------|------------------|-----------------------|-------------------|-----------------------|
| order                 | Vendor                | Percentage       | ADOA Amount           | (already created) | Amount                |
| <mark>20823010</mark> | <mark>Vendor A</mark> | <mark>40%</mark> | <mark>4,000.00</mark> | <mark>0</mark>    | <mark>4,000.00</mark> |
| 20823010              | Vendor B              | 60%              | 6,000.00              | 0                 | 6,000.00              |

**Case 1:** If Supplier creates an Invoice of 5000 MYR against PO 20823010, system will give an error message if Alternate payee is Vendor A as balance amount (4000 MYR) is less than invoice amount (5000 MYR)

| end Cancel Print                    |                                      |
|-------------------------------------|--------------------------------------|
|                                     |                                      |
|                                     |                                      |
| lasic Data                          |                                      |
| Invoice                             | 000003865                            |
| Status                              | In Process                           |
| Description                         | dsaasd                               |
|                                     |                                      |
| Document Date                       | 13.04.2017                           |
| Document Date<br>External Reference | 13.04.2017<br>0020823010             |
| Document Date<br>External Reference | 13.04.2017<br>0020823010<br>SELECT V |

| Purchase              | Assignee /            | Dorcontago       |                       | Invoice Amount    | Balance               |
|-----------------------|-----------------------|------------------|-----------------------|-------------------|-----------------------|
| order                 | Vendor                | Percentage       | ADOA Amount           | (already created) | Amount                |
| 20823010              | Vendor A              | 40%              | 4,000.00              | 0                 | 4,000.00              |
| <mark>20823010</mark> | <mark>Vendor B</mark> | <mark>60%</mark> | <mark>6,000.00</mark> | <mark>0</mark>    | <mark>6,000.00</mark> |

**Case 2:** If Supplier creates an Invoice of 5000 MYR, system will allow to create Invoice if Alternate payee is Vendor B as balance amount (6000 MYR) is more than invoice amount (5000 MYR)

| rocess Invoice                                          |                                                 |
|---------------------------------------------------------|-------------------------------------------------|
| end Cancel Print                                        |                                                 |
|                                                         |                                                 |
| Pagia Data                                              |                                                 |
| asic Data                                               |                                                 |
|                                                         |                                                 |
| Invoice                                                 | 000003878                                       |
| Invoice<br>Status                                       | 000003878<br>In Process                         |
| Invoice<br>Status<br>Description                        | 0000003878<br>In Process<br>dsaasd              |
| Invoice<br>  Status<br>  Description<br>  Document Date | 000003878<br>In Process<br>dsaasd<br>13.04.2017 |

| PROCESS | : | CREATING e-INVOICE AGAINST PO WITH ADOA |
|---------|---|-----------------------------------------|
| ROLE    | : | TNB SUS SUPPLIER                        |

### 1.1. Log in to SUS Portal using ID and Password

| User ID+ SUSS1<br>Password +<br>Log on | 1.0 |
|----------------------------------------|-----|
| © 2008 SAP AG. All rights reserved.    | SAP |

- 2.1. Click on tab **Purchase Orders.** To display the list of *e-PO*
- 2.2. Click on **Document Number**

For the *e-PO* number as stated in the e-mail received.

| Confirmat | tions Invoices and Cr | ns Invoices and Credit Memos Messages |            | s Notification from Purchaser |    | Purchase Orders | Scheduling Agreement Releases | Shipping Notifications                   |
|-----------|-----------------------|---------------------------------------|------------|-------------------------------|----|-----------------|-------------------------------|------------------------------------------|
|           |                       |                                       |            |                               |    |                 |                               |                                          |
|           |                       |                                       |            |                               |    |                 | 2.1                           | History <sub>⊿</sub> <u>Back</u> Forward |
| SA        | P SRM                 | Find                                  |            |                               |    |                 |                               |                                          |
| List o    | f Purchase Orders     |                                       |            |                               |    |                 |                               |                                          |
| Li        | st of Purchase O      | rders                                 |            |                               |    |                 |                               |                                          |
| ₽         | Document Number       | ⇔ Docum                               | ent Name 👙 | Document Date                 | \$ | Status 👙        | Total Value 👙                 | Purchase Order No.                       |
|           | 0000005192            | PO                                    |            | 13.04.2017                    | С  | Confirmed       | 10,000.00 MYR                 | 0020823010                               |
|           | 0000005162            | 22                                    |            | 12.04.2017                    | с  | Confirmed       | 1,000.00 MYR                  | 0020822977                               |
|           | 0000005161            | 2.2                                   |            | 12.04.2017                    | С  | Confirmed       | 100.00 MYR                    | 0020822974                               |
|           | 0000005120            | PO                                    |            | 07.04.2017                    | С  | Confirmed       | 1,000.00 MYR                  | 0020822935                               |
|           |                       |                                       |            |                               |    |                 |                               |                                          |

3.1. *Display Purchase Order* screen displayed. Click on button – **Document Flow**.

| onfirmation | s Invoices and Credit Memos       | Messa      | jes No     | tification f | rom Purchase  | Purchase Or          | ders Sched     | uling Agreement Release | es Shipping Notific | ations                |
|-------------|-----------------------------------|------------|------------|--------------|---------------|----------------------|----------------|-------------------------|---------------------|-----------------------|
|             |                                   |            |            |              |               |                      |                |                         |                     |                       |
|             |                                   |            |            |              |               |                      |                |                         | History             | ⊿ <u>Back</u> Forward |
|             |                                   |            |            |              |               |                      |                |                         |                     |                       |
| SAP         | SRM Find                          |            |            |              |               |                      |                |                         |                     |                       |
| List of Pu  | rchase Orders > Display Purcha    | ise Order  |            |              |               |                      |                |                         |                     |                       |
| Disp        | Display Purchase Order            |            |            |              |               |                      |                |                         |                     |                       |
| Create      | Confirmation Display History      | Display D  | ocument FI | ow Prin      | t             |                      |                |                         |                     |                       |
| L           |                                   |            |            | 7            | 24            |                      |                |                         |                     |                       |
| Basic       | Data                              |            |            |              | 3.1           |                      |                |                         |                     |                       |
| Doc         | ument Number                      | 000005192  |            | -            |               |                      |                |                         |                     | L                     |
| Do          | ument Name                        | 0          |            |              |               |                      |                |                         |                     |                       |
| Do          | ument Date                        | 3.04.2017  |            |              |               |                      |                |                         |                     |                       |
| Pur         | chase Order No.                   | 020823010  |            |              |               |                      |                |                         |                     |                       |
| Red         | uested Follow-On Documents P      | urchase Or | ier Respon | ise, Confir  | mation, Goods | Receipt, Invoice     |                |                         |                     |                       |
| Sta         | tus C                             | onfirmed   |            |              |               |                      |                |                         |                     |                       |
| Item        | Dverview                          |            |            |              |               |                      |                |                         |                     |                       |
|             |                                   | Number     | Status     | Product      | Line Type     | Short Text           | Order quantity | Purchase Order Value    | Confirmed Quantity  | Required on           |
|             | Hierarchy Item                    | 1          | Confirmed  |              |               | service PO cycle     | 1.000 Activity | 10,000.00 MYR           | 1.000 Activity      | 16.03.2017            |
| ×           | Last Subitem for service PO cycle | <u>1.1</u> | Confirmed  |              | Standard Line | testing installation | 10 EACH        | 10,000.00 MYR           | 10 EACH             |                       |

4.1. *Document Flow* screen displayed. Click on - **Confirmation**.

| Confirmations | Invoices and Credit Memos                                                       | Messages | Notification from Purchaser | Purchase Orders S | cheduling Agreement Releases | Shipping Notifications           |  |  |  |  |
|---------------|---------------------------------------------------------------------------------|----------|-----------------------------|-------------------|------------------------------|----------------------------------|--|--|--|--|
|               |                                                                                 |          |                             |                   |                              |                                  |  |  |  |  |
|               |                                                                                 |          |                             |                   |                              | History <sub>⊿</sub> BackForward |  |  |  |  |
| SAP S         | SAP SRM Find   List of Purchase Orders > Display Purchase Order   Document Flow |          |                             |                   |                              |                                  |  |  |  |  |
|               |                                                                                 |          |                             |                   |                              | Back to Document                 |  |  |  |  |
| Docu          | ment T 4.1 ment I                                                               | lumber   | Document Name               | Document Date     | Status                       | Total Value                      |  |  |  |  |
| Purch         | ase Order 000000519                                                             | 2        | PO                          | 13.04.2017        | Confirmed                    | 10,000.00 MYR                    |  |  |  |  |
| Con           | firmation 000000553                                                             | 5        | dsaasd                      | 13.04.2017        | Accepted by Customer         | 5,000.00 MYR                     |  |  |  |  |

5.1 *Display Confirmation* screen displayed. Click on – **Create Invoice** button.

| nfirmations Invoices and Cr   | redit Memos    | Messages       | Notification from Purchase | Purchase Orde    | rs Scheduling Agreeme | nt Releases | Shipping Notification | 15     | •                               |
|-------------------------------|----------------|----------------|----------------------------|------------------|-----------------------|-------------|-----------------------|--------|---------------------------------|
|                               |                |                |                            |                  |                       |             |                       |        | History <sub>4</sub> BackForwar |
|                               |                |                |                            |                  |                       |             |                       |        |                                 |
| SAP SRM                       | Find           |                |                            |                  |                       |             |                       |        |                                 |
| List of Purchase Orders > Dis | splay Purchase | e Order > Disp | lay Document Flow > Disp   | lay Confirmation |                       |             |                       |        |                                 |
| Display Confirmati            | ion            |                |                            |                  |                       |             |                       |        |                                 |
| Create Invoice Copy D         | isplay Docume  | ent Flow       |                            |                  |                       |             |                       |        |                                 |
|                               |                |                |                            |                  |                       |             |                       |        |                                 |
| Basic Data 5.                 | 1              |                |                            |                  |                       |             |                       |        |                                 |
| Confirmation                  | 000000         | 5535           |                            |                  |                       |             |                       |        |                                 |
| *Document Name                | dsaasd         |                |                            |                  |                       |             |                       |        |                                 |
| Document Date                 | 13.04.2        | 017            |                            |                  |                       |             |                       |        |                                 |
| Purchase Order No.            | 002082         | 3010           |                            |                  |                       |             |                       |        |                                 |
| Service Agent Name            | SDAA           |                |                            |                  |                       |             |                       |        |                                 |
| Service Location              | DASFA          |                |                            |                  |                       |             |                       |        |                                 |
| Status                        | Accepte        | d by Customer  |                            |                  |                       |             |                       |        |                                 |
|                               |                |                |                            |                  |                       |             |                       |        |                                 |
| Item Overview                 |                |                |                            |                  |                       |             |                       |        | _                               |
| Number                        | Status         | Product        | Product Type               | Line Type        | Description           | Quantity    | Ordered               | Open   | Net Value                       |
|                               | Accepted       |                |                            | 1                | service PO cycle      |             |                       |        | 5,000.00 MYR                    |
|                               | Accepted       |                | Service                    | Standard Line    | esting installation   | 5 EACH      | 10 EACH               | 5 EACH | 5,000.00 MYR                    |

6.1 Reminder of ADOA PO will be displayed.

| Message | from webpage                                                                   | × |
|---------|--------------------------------------------------------------------------------|---|
|         | Kindly note that this PO has ADOA. Please select the correct alternative payee |   |
|         | OK                                                                             | ] |
| Messag  | es                                                                             |   |

Warning: Kindly note that this PO has ADOA. Please select the correct alternative payee

**6.1.** *Process Invoice* screen displayed. Check on Invoice Amount (Net Value)

Click on **– Send** button.

#### SUPPLY CHAIN MANAGEMENT SYSTEM (SCMS) USER MANUALS (SUPPLIER) – ADOA PO VOL 2 /2018

| onfirmations  | Invoices and Cree     | dit Memos    | Messages                        | Notification fro   | om Purchaser     | Purchase Orde    | rs Scheduling Ag     | reement Releases | Shipping N         | lotifications |                     | •          |
|---------------|-----------------------|--------------|---------------------------------|--------------------|------------------|------------------|----------------------|------------------|--------------------|---------------|---------------------|------------|
|               |                       |              |                                 |                    |                  |                  |                      |                  |                    |               | (History,           | BackForwar |
| SAP S         | SRM                   | Find         |                                 |                    |                  |                  |                      |                  |                    |               |                     |            |
| List of Purcl | hase Orders > Disp    | lay Purchas  | e Order_ > Displ                | lay Document F     | low > Display    | Confirmation > P | rocess Invoice       |                  |                    |               |                     |            |
| Proces        | ss Invoice            |              |                                 |                    |                  |                  |                      |                  |                    |               |                     |            |
| Send          | Dancel Print          | 6.3          | 1                               |                    |                  |                  |                      |                  |                    |               |                     |            |
| Basic Da      | ata                   |              |                                 |                    |                  |                  |                      |                  |                    |               |                     |            |
| Invoice       | e                     | 000000       | 3865                            |                    |                  |                  |                      |                  |                    |               |                     |            |
| Status        |                       | In Proce     | 988                             |                    |                  |                  |                      |                  |                    |               |                     |            |
| Descri        | ption                 | dsaasd       | 047                             |                    |                  |                  |                      |                  |                    |               |                     |            |
| Docun         | nent Date             | 002082       | 3010                            | 1                  |                  |                  |                      |                  |                    |               |                     |            |
| Extern        | ai Relefence          | SELEC        | TV                              | -                  |                  |                  |                      |                  |                    |               |                     |            |
| Bank          | Account No            | ~            |                                 |                    |                  |                  |                      |                  |                    |               |                     |            |
|               |                       | 2            |                                 |                    |                  |                  |                      |                  |                    |               |                     |            |
| Product       | s and Services        |              |                                 |                    |                  |                  |                      |                  |                    |               |                     | -          |
| Numbe         | er Product Type       | Product      | Description                     | Quantity           | Unit of Measu    | ire Net Valu     | e Credit Amount      | Тах              |                    | Purchase Orde | r No. Purchase 0    | Order Item |
| <u>10</u>     |                       |              | service PO cycle                | 1.000              | Activity         | 5,000.00 MY      | R 0.00               | NR - Purch. Non  | . Register         | 002082301     | 000000              | 0010       |
|               | Page 1 of 1 👱         | Y            |                                 |                    |                  |                  |                      |                  |                    |               |                     |            |
|               |                       |              |                                 |                    |                  |                  |                      |                  |                    |               |                     | _          |
| onfirmations  | Invoices and Credit   | Memos        | Messages No                     | otification from P | archaser Pur     | chase Orders     | Scheduling Agreement | Releases Shipp   | oing Notifications |               | •                   |            |
|               |                       |              |                                 |                    |                  |                  |                      |                  |                    |               | History_ BackForwar | a          |
| CADC          | 214                   |              |                                 |                    |                  |                  |                      |                  |                    |               |                     |            |
| JAP J         |                       | ind          |                                 |                    |                  |                  |                      |                  |                    |               |                     | ſ          |
| List of Purch | ase Orders > Display  | Purchase C   | <u>)rder</u> > <u>Display D</u> | Document Flow      | Display Confined | mation > Process | Invoice              |                  |                    |               | _                   |            |
| Messages      | Invoice amount is mar | o than balan | as amount for the               | naveal             |                  |                  |                      |                  |                    |               |                     |            |
| e Lilois.     | invoice amount is mor | e man balan  | ce amount for the               | payee              |                  |                  |                      |                  |                    |               |                     |            |
|               |                       |              |                                 |                    |                  |                  |                      |                  |                    |               |                     |            |
|               |                       |              |                                 |                    |                  |                  |                      |                  |                    |               |                     |            |
|               |                       |              |                                 |                    |                  |                  |                      |                  |                    |               |                     |            |

Error prompted during invoice sent. System will not allow main supplier (Vendor A) to create Invoice with value which is greater than the balance amount (refer to ADOA percentage table)

7.1. Back to Process Invoice screen.

Change Alternative Payee to second assignee, Vendor B (refer to ADOA percentage table) Select Bank Account of Alternate Payee

**7.2.** Click on – **Send** button.

| nfirmations           | Invoices and Credit      | Memos N                                     | Messages I     | Notification from Purch | aser Purchase   | Orders Sche  | duling Agreement Releases | Shipping Notifications | •                          |  |  |
|-----------------------|--------------------------|---------------------------------------------|----------------|-------------------------|-----------------|--------------|---------------------------|------------------------|----------------------------|--|--|
|                       |                          |                                             |                |                         |                 |              |                           |                        | History∡ <u>Back</u> Forwa |  |  |
| Proces                |                          |                                             |                |                         |                 |              |                           |                        |                            |  |  |
| Basic Da              | nta 7.2                  |                                             |                |                         |                 |              |                           |                        | -                          |  |  |
| Invoice               |                          | 000000387                                   | 8              |                         |                 |              |                           |                        |                            |  |  |
| Status                |                          | In Process                                  |                |                         |                 |              |                           |                        |                            |  |  |
| Descrip               | ption                    | dsaasd                                      |                |                         |                 |              |                           |                        |                            |  |  |
| Docum                 | nt Date 13.04.2017       |                                             |                |                         |                 |              |                           |                        |                            |  |  |
| Externa               | al Reference             | 002082301                                   | 0              |                         |                 |              |                           |                        |                            |  |  |
| Alterna<br>  Bank A   | tive Payee<br>Account No | 3048988<br>SELECT<br>363842034<br>901103489 |                | TRAINING 34             | 7.1             |              |                           |                        |                            |  |  |
|                       |                          | 800749697                                   | A              |                         |                 |              |                           |                        |                            |  |  |
| Products and Services |                          |                                             |                |                         |                 |              |                           |                        |                            |  |  |
| Numbe                 | er Product Type          | Product                                     | Description    | Quantity                | Unit of Measure | Net Value    | Tax                       | Purchase Orde          | r No. Purchase Order Item  |  |  |
| <u>10</u>             |                          |                                             | service PO cyc | cle 1.000               | Activity 🗸      | 5,000.00 MYR | NR - Purch. Non. Registe  | r 002082301            | 0 000000010                |  |  |
|                       | Page 1 of 1 🗾            |                                             |                |                         |                 |              |                           |                        |                            |  |  |

| onfirmations                                      | Invoices and Credit Memos | Messages   | Notification from Purchaser | Purchase Orders | Scheduling Agreement Releases | Shipping Notifications |                                   |  |  |  |  |  |  |
|---------------------------------------------------|---------------------------|------------|-----------------------------|-----------------|-------------------------------|------------------------|-----------------------------------|--|--|--|--|--|--|
|                                                   |                           |            |                             |                 |                               |                        | \`                                |  |  |  |  |  |  |
|                                                   |                           |            |                             |                 |                               |                        | History <sub>∡</sub> Back Forward |  |  |  |  |  |  |
| Messiges                                          |                           |            |                             |                 |                               |                        |                                   |  |  |  |  |  |  |
| Info: Your changes have been adopted successfully |                           |            |                             |                 |                               |                        |                                   |  |  |  |  |  |  |
|                                                   |                           |            |                             |                 |                               |                        |                                   |  |  |  |  |  |  |
|                                                   |                           |            |                             |                 |                               |                        |                                   |  |  |  |  |  |  |
|                                                   |                           |            |                             |                 |                               |                        |                                   |  |  |  |  |  |  |
|                                                   |                           |            |                             |                 |                               |                        |                                   |  |  |  |  |  |  |
|                                                   |                           |            |                             |                 |                               |                        |                                   |  |  |  |  |  |  |
|                                                   |                           |            |                             |                 |                               |                        |                                   |  |  |  |  |  |  |
| Set Statu                                         | Display Document Flow     | Discoun    | Details                     |                 |                               |                        |                                   |  |  |  |  |  |  |
| Basic D                                           | ata                       |            |                             |                 |                               |                        |                                   |  |  |  |  |  |  |
| Invoic                                            | e                         | 00000387   | 8                           |                 |                               |                        |                                   |  |  |  |  |  |  |
| Status                                            |                           | Document : | Sent                        |                 |                               |                        |                                   |  |  |  |  |  |  |
| Status                                            | (New)                     | Accepted b | y Customer 🔽                |                 |                               |                        |                                   |  |  |  |  |  |  |
| Descri                                            | ption                     | dsaasd     |                             |                 |                               |                        |                                   |  |  |  |  |  |  |
| Docur                                             | nent Date                 | 13.04.2017 |                             |                 |                               |                        |                                   |  |  |  |  |  |  |
| Extern                                            | al Reference              | 002082301  | D                           |                 |                               |                        |                                   |  |  |  |  |  |  |
| Altern                                            | ative Pavee               | 3048988    | /                           |                 |                               |                        |                                   |  |  |  |  |  |  |
| Bank                                              | Account No                | 901103489  | в 🗸                         |                 |                               |                        |                                   |  |  |  |  |  |  |

Invoice successfully sent. System will allow alternative supplier (Vendor B) to create Invoice because Balance Amount is greater than Invoice Amount. (Referring to ADOA percentage table)

END